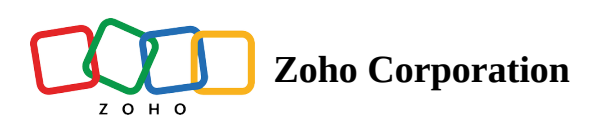

## **Creating a Portal**

Once you Sign into your **Zoho Tables account**, you must create a Portal. Enter the name of your Portal and click **CREATE PORTAL**.

(Portal name could be your organization or your project name or denote a personal theme)

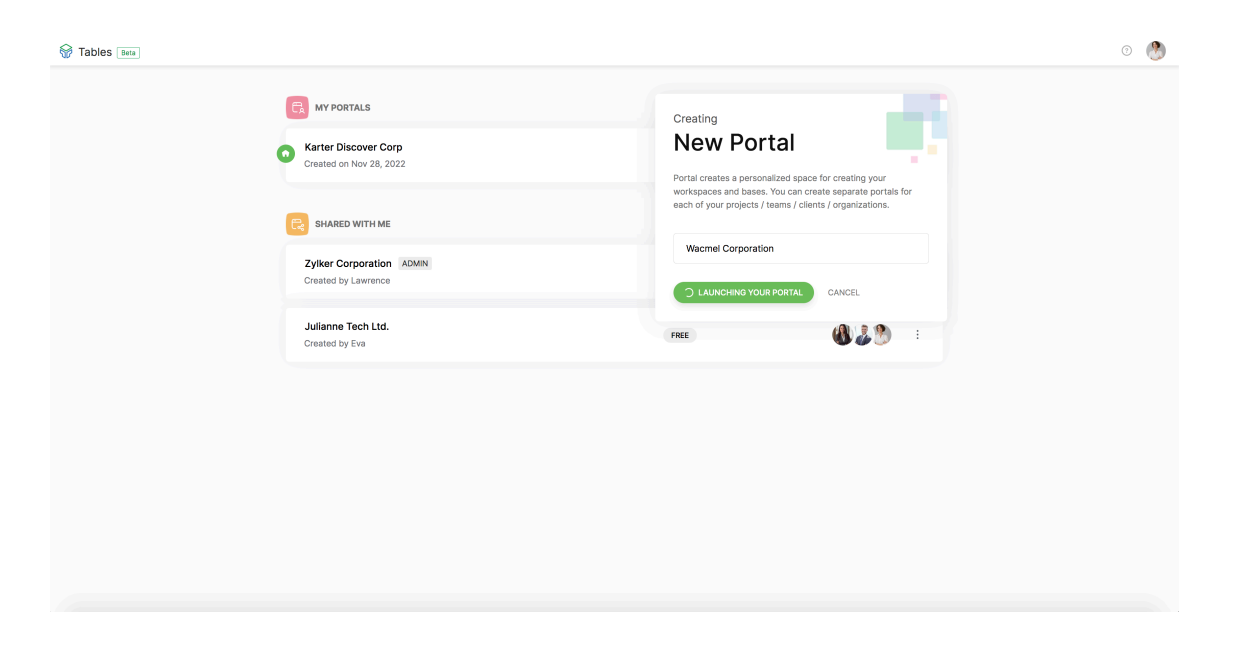

Your portal is now created with a **Workspace 1** and you can see your portal name when you click on your profile on the top right

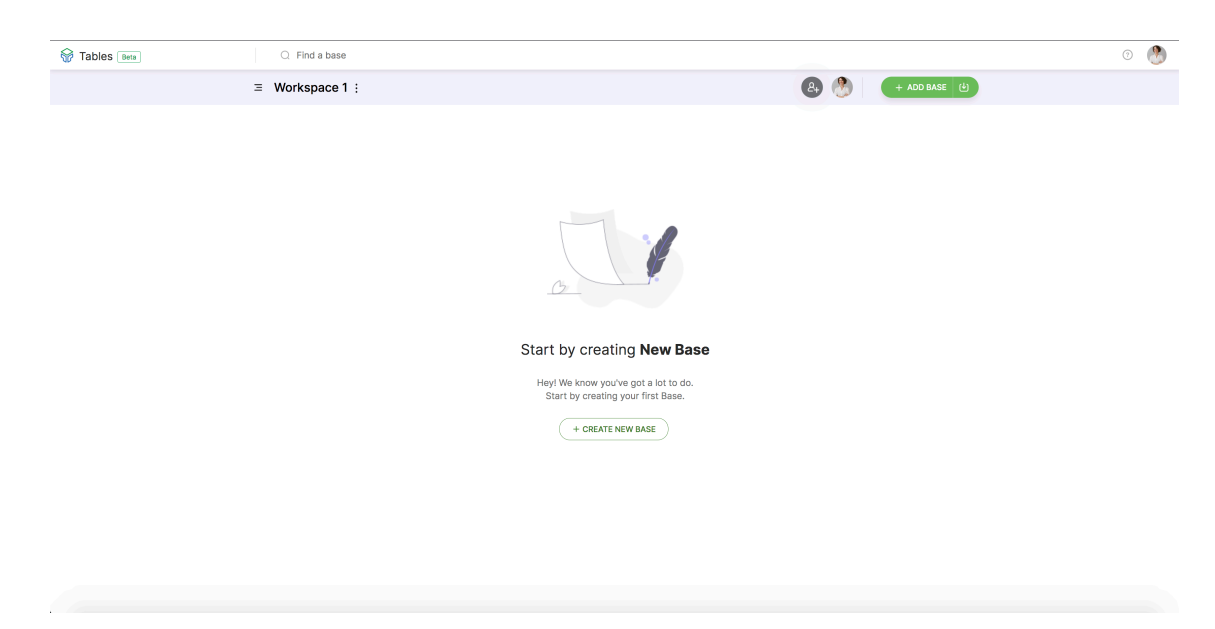

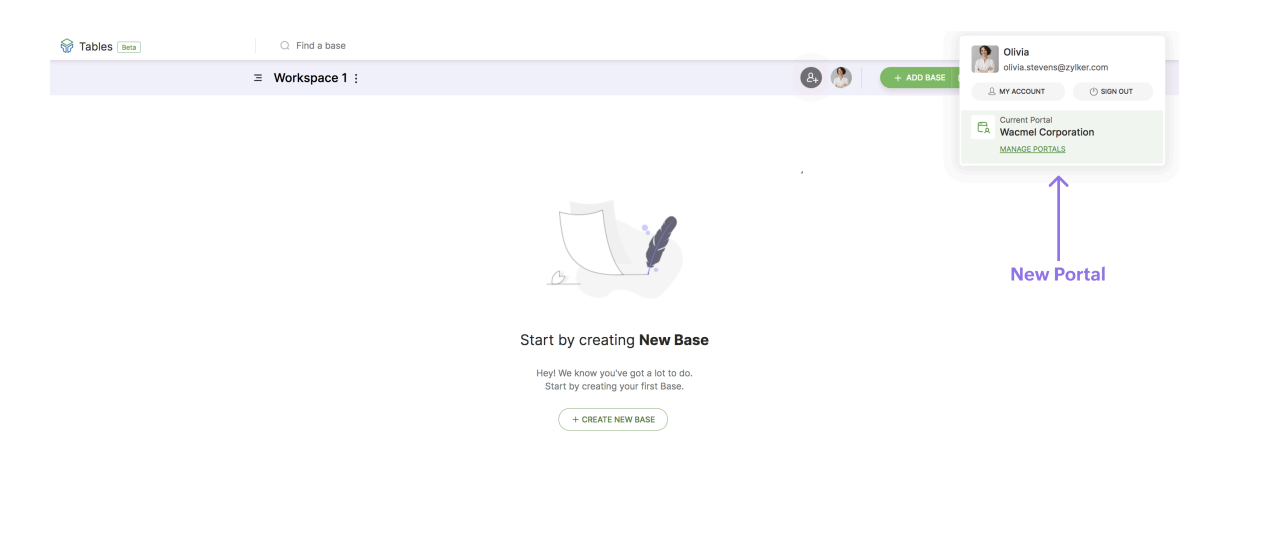

## Please check the gif below:

| Tables Inta |                                                 |      |                 | 0 🥙 |
|-------------|-------------------------------------------------|------|-----------------|-----|
|             | C My Portals                                    |      | ADD PORTAL      |     |
| •           | Karter Discover Corp<br>Created on Nov 28, 2022 | FREE | 8. <b>42</b> ·  |     |
|             | R SHARED WITH ME                                |      |                 |     |
|             | Zylker Corporation ADMIN<br>Greated by Lawrence | FREE | 8+ <b>@ *</b> : |     |
|             | Julianne Tech Ltd.<br>Created by Eva            | FREE | ۰ د             |     |
|             |                                                 |      |                 |     |
|             |                                                 |      |                 |     |
|             |                                                 |      |                 |     |
|             |                                                 |      |                 |     |
|             |                                                 |      |                 |     |